# FAXING

SAANICH SCHOOL'S PHONE SYSTEM

## LOGGING IN

The user portal is found at <u>https://phone.saanichschools.ca/</u>

Sign in using your district **username** (without the @saanichschools.ca) and your district **password**.

Once logged in you will see several icons: Choose FAX

#### COVER PAGES

You have three options for Cover Pages

- Uploaded
- Dynamic
- No Cover Page

To setup a cover page, Choose Cover Page in the FAX Drop Down Menu

#### UPLOADED COVER PAGE

You can upload your own Cover Page

- 1. Choose Cover Page
- 2. Click New
- 3. Enter Name, Description and Upload your Cover Page file

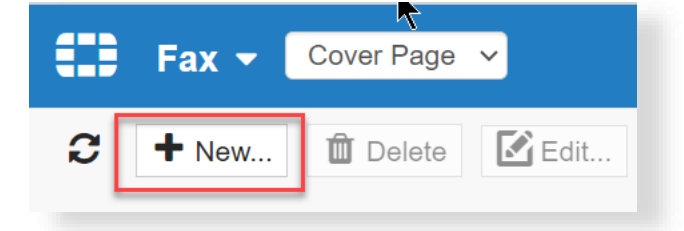

| Add new cover sheet          | `         |
|------------------------------|-----------|
| Name:                        |           |
| Description:                 |           |
| Please upload a cover sheet: | Upload    |
|                              | OK Cancel |

| smith          |       |      |
|----------------|-------|------|
| Password       |       |      |
| Remember me    |       |      |
| Nomonio di Ine |       | <br> |
|                | Login |      |

|   | Fax 👻        | Inbox<br>Inbox     | ~      |  |
|---|--------------|--------------------|--------|--|
| 3 | <b>♦</b> New | Sent<br>Cover Page | Resend |  |

#### DYNAMIC COVER PAGE

You can create a Dynamic Cover Page. You can pre-enter some of the information for this Cover Page.

- Choose Cover Page
- Click Dynamic Cover Page
- Enter any information that you want automatically filled in when you use the Dynamic Cover Page

| E Fax                                                | Cover Page V                                                 |
|------------------------------------------------------|--------------------------------------------------------------|
| C + Nev                                              | v 🛍 Delete 🔀 Edit 🏶 Dynamic Cover Page                       |
|                                                      |                                                              |
| Edit Dynamic Co                                      | over Page                                                    |
| To:                                                  |                                                              |
| From:                                                | Brock Simmonds                                               |
| Email:                                               | bsimmonds@saanichschools.                                    |
| Subject:                                             |                                                              |
| Company:                                             | Saanich Schools (District 63)                                |
| Comments:                                            | ß                                                            |
|                                                      |                                                              |
|                                                      |                                                              |
|                                                      | OK Cancel                                                    |
|                                                      |                                                              |
| NO COVER PAGE                                        |                                                              |
| To send a Fax with<br><b>Uploaded</b> and <b>Nor</b> | out a Cover Page, choose<br>ne when Sending the Fax Send Fax |

| To:                 |          |   |
|---------------------|----------|---|
| Cover Sheet type:   | Uploaded | ~ |
| Attach cover sheet: | None     | ~ |

## SENDING A FAX

- 1. Set Drop Down to Inbox or Sent
- 2. Click **+New**...
- 3. Enter the Destination Fax number in To: Note: Enter only numbers, no spaces, dashes, or brackets
- 4. Choose your **Cover Page Type**
- 5. Attach your PDF Fax by clicking + beside Attachment (PDF and JPEG only)

| Send Fax                       |          |   |
|--------------------------------|----------|---|
| То:                            |          |   |
| Cover Sheet type:              | Uploaded | ~ |
| Attach cover sheet:            | None     | ~ |
| Attachment(PDF and JPEG only): | + -      |   |

С

Fax 🔻

🕈 New...

Inbox

Delete

A Resend

#### SEEING SENDING DETAILS IN IN USER PORTAL

You will see details of the Fax in your Sent folder in the Fax section of the User Portal.

| = | 두ax 👻 Sent 🗸          |                        |                     |                     |
|---|-----------------------|------------------------|---------------------|---------------------|
| C | + New Delete A Resend |                        |                     |                     |
|   | То                    | Header                 | Request Time        | Sent Time           |
|   | 250-652-7360          | This is the Fax Header | 2024-04-22 12:00:16 | 2024-04-22 12:01:50 |

#### FAX DELIVERY NOTIFICATION IN YOUR INBOX

You will receive an email notification when your Fax is sent.

### RECEIVING

Faxes are received at schools will go to the school's email address.